# Používateľská príručka

pre prácu s webovou aplikáciou k občianskym združeniam

> CVTI SR Bratislava 2022

# Obsah

| Úvod                                       | 3  |
|--------------------------------------------|----|
| Dostupné dokumenty/weby                    | 3  |
| Webová aplikácia                           | 3  |
| Registrácia                                | 4  |
| Prihlásenie                                | 5  |
| Vypĺňanie výkazu                           | 8  |
| Povinné a nepovinné údaje                  | 8  |
| Aplikácia Vás upozorni na chyby            | 8  |
| Systém dopočítava údaje v tabuľkách za Vás | 9  |
| Uloženie výkazu                            | 9  |
| Kompletný výkaz                            | 10 |
| Kontakt na nás                             | 10 |

# Úvod

Naším motívom pre vytvorenie webovej aplikácie na zber údajov bolo uľahčiť Vám prácu a odbremeniť Vás od zasielania papierových dotazníkov, čo bolo časovo a finančne náročnejšie ako vypĺňanie elektronického formulára. Pevne veríme, že sa Vám nový systém zapáči a rýchlo sa s ním oboznámite. K rýchlemu oboznámeniu sa so systémom Vám pomôže práve táto používateľská príručka.

## Dostupné dokumenty/weby

Webová aplikácia je dostupná na adrese: https://sport.cvtisr.sk/oz

Metodické pokyny nájdete na adrese: <u>https://sport.cvtisr.sk/oz/stiahnut-pokyny</u>

Táto príručka je dostupná na adrese: <u>https://sport.cvtisr.sk/oz/stiahnut-prirucku</u>

Pôvodný papierový výkaz o občianskych združeniach je dostupný na adrese: <u>https://sport.cvtisr.sk/oz/stiahnut-vykaz</u>

### Webová aplikácia

Webová aplikácia je dostupná na adrese: <u>https://sport.cvtisr.sk/oz</u> . Po načítaní tejto adresy v internetovom prehliadači sa Vám zobrazí úvodná stránka systému.

|                                                                                                    | Pr   | ihlásit sa | Registrovat a |
|----------------------------------------------------------------------------------------------------|------|------------|---------------|
| Istav informácii a prognóż školstva                                                                                                    |      |            |               |
|                                                                                                    | Úvod | Nápovedz   | Kontai        |
| Výkaz o občianskych združeniach                                                                                                    |      |            |               |
| podľa stavu k 31.12.2012                                                                                                    |      |            |               |
| Nahrávanie výkazov podľa stavu k 31.12.2012 je spustené.                                                                                                    |      |            |               |
| POZOR: Nahravanie údajov konči tento týždeň. Prosim úkončite nahravanie vykazov.                                                                                         |      |            |               |
| Pre prácu so systémom je potrebné Prhlásiť sa, ak ešte nie ste registrovaný možete sa Registrovať.                                                                       |      |            |               |
| Na stiapmutie:<br>Stiahnut vykaz o občianskych adruživnínch detí a mládeže<br>Stiahnut pokyny pre vyplňovanie výkaza<br>Stiahnut používateliku prvučku k tento aplikách. |      |            |               |
|                                                                                                    |      |            |               |

V časti stránky označenej zeleným rámčekom Vás systém informuje, či je nahrávanie spustené alebo nie. Každé nahrávanie musí skončiť do určitého dátumu( ak je tento dátum známy tak sa tiež zobrazí na úvodnej stránke). Výkaz sa dá nahrávať len ak je nahrávanie spustené.

V časti stránky označenej žltým rámčekom sú k dispozícii dôležite upozornenia.

V časti stránky označenej červeným rámčekom si môžete stiahnuť výkaz o občianskych združeniach, metodické pokyny a používateľskú príručku.

V časti stránky označenej modrým rámčekom je menu položka Nápoveda.

Pre prácu s aplikáciou je potrebné sa najskôr registrovať. Následne Vám bude dovolené prihlásiť sa a naplno využívať možnosti tejto aplikácie. Bez prihlásenia sa nemáte dostupnú takmer žiadnu funkcionalitu.

#### Registrácia

Ak chcete používať aplikáciu, musíte byť zaregistrovaný. Pre registráciu kliknite na tlačidlo

**Registrovať sa** umiestnené vpravo hore(na obrázku je zvýraznené pomocou ), ktoré Vás presmeruje na registračný formulár.

|                                                                                                    | Pr      | thl <i>ásit</i> sa R | egistrovat s |
|----------------------------------------------------------------------------------------------------|---------|----------------------|--------------|
| Jstav informácií a prognóz školstva                                                                 | and the | Niesand              | Kasta        |
| Výkaz o občianských združeniach                                                                     | 0,00    | napoveda             | Koncar       |
| vykaz o obciańskych zarużeniach                                                                     |         |                      |              |
| podla stavu k 31, 12, 2012                                                                          |         |                      |              |
| Nahrávanie výkazov podľa stavu k 31.12.2012 je spustené.                                            |         |                      |              |
| POZOR: Nahravanie údajov konči tento týždeň. Prosím ukončíte nahravanie vykazov.                    |         |                      |              |
| Pre prácu so systémom je potrebné Prihlasit sa, ak ešte nie ste registrovaný možete sa Registrovať. |         |                      |              |
| Na:stlahnutle:                                                                                      |         |                      |              |
| 🚏 Stiahnut výkaz o občianskych združeniach doti a mládeže                                           |         |                      |              |
| Stiahnut pokyny pre vyplňovanie výkazu                                                              |         |                      |              |
| Stiahnut povživatelskú prinučku k tento aplikácií.                                                  |         |                      |              |
|                                                                                                    |         | 123.11               |              |

Pre úspešnú registráciu je potrebné kompletne vyplniť uvedený registračný formulár, ktorý sa Vám zobrazil.

Je potrebné **uviesť IČO občianskeho združenia**, ľubovoľne **prihlasovacie meno**(týmto menom sa budete následne prihlasovať do systému), **email** na ktorý Vám budú zasielané dôležité informácie. Zadajte heslo, ktoré musí mať aspoň 6 znakov a do poslednej bunky odpíšte štvorznakový text z obrázka.

#### Registrácia

- Pre registraciu nového používateľského účtu, vyplňte uvedený formulár.
- Zadajte IČO občianskeho združenia, ktoré zastupujete. Uveď te správne IČO, pretože neskôr si ho neviete zmeniť.
- Zadajte Váš e-mail. Na testo e-mail vám budů zaslelané e-maily týkajúce sa registrácie: Pomocou tohto e-mailu si taktiež budete môcť v budůcnosti napríklad obnoviť zabudnuté prihlasovacie hesio. E-mail nepište s veľkými písmenami.
- Hesto musí mať minimálne 6 znakov.
- Z bezpečnostných dôvodov je potrebné prepisat text, ktorý vidite na modrom obrázku do polička pod ním, rozoznávajte velké, malé přimena a číslice.

| Prihlasovacie meno   |                   |
|----------------------|-------------------|
|                      |                   |
| ČO občianskeho zdr   | uženia            |
|                      |                   |
| E-mail               |                   |
|                      |                   |
| Hesio                |                   |
|                      |                   |
| Zopakovať heslo      |                   |
|                      |                   |
|                      | abot              |
| Odpište text z obráz | ka Zmenit obrázok |
|                      |                   |
| 10                   |                   |

Pokračujte stlačením tlačidla Registrovať sa(na obrázku je zvýraznené pomocou .....).

Následne Vám bude zaslaný email na vašu emailovú adresu. Otvorte si túto správu, bude v nej odkaz na ktorý je potrebné kliknúť, týmto kliknutím potvrdíte vašu registráciu.

#### Prihlásenie

Ak už ste registrovaný a máte prostredníctvom emailu potvrdenú registráciu môžete sa prihlásiť. Pre prihlásenie kliknite na tlačidlo **Prihlásiť sa** umiestnené vpravo hore(na obrázku je zvýraznené

pomocou ),

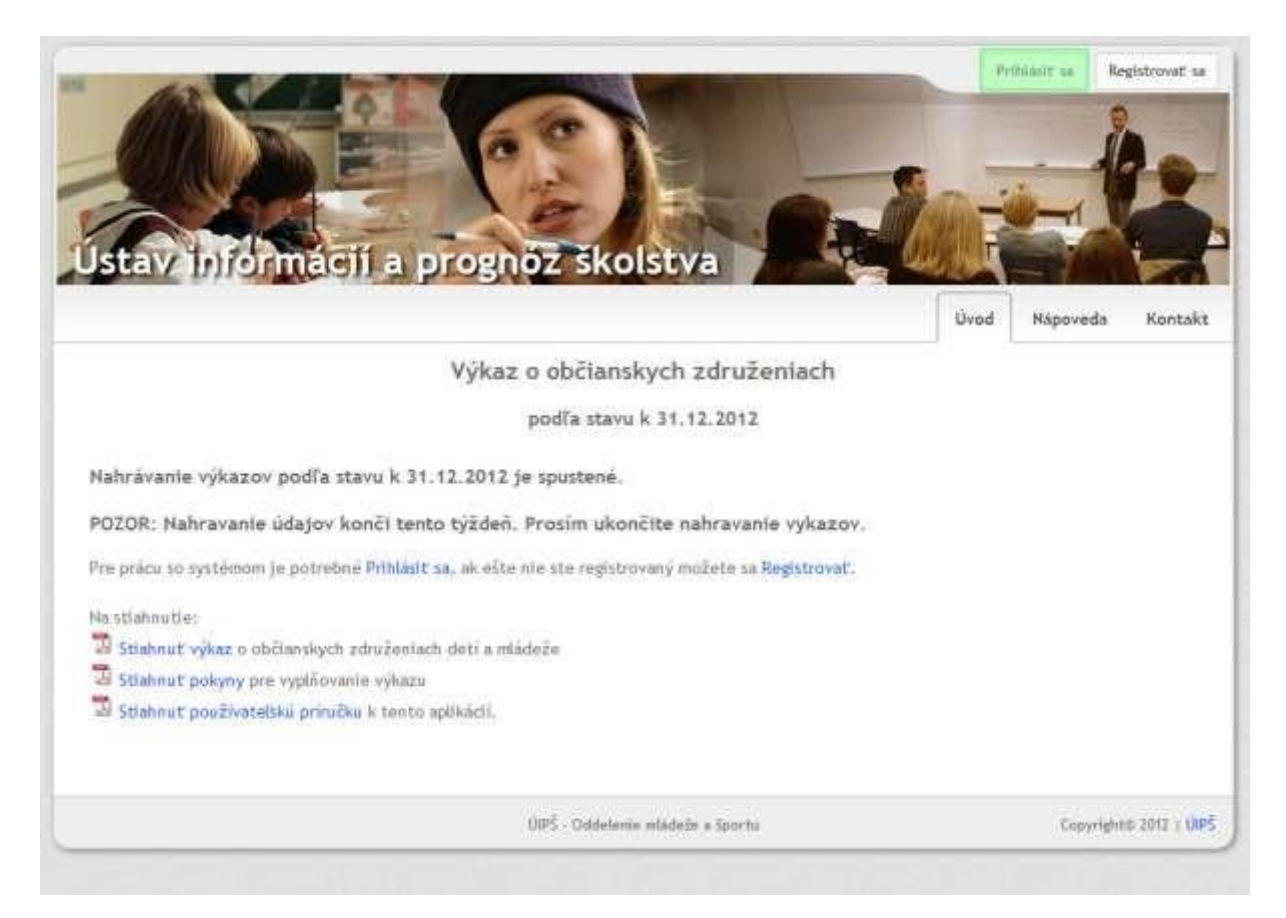

V prihlasovacom formulári zadajte svoje **prihlasovacie meno** a **heslo**. Ak chcete byť prihlásení aj po tom, čo zatvoríte internetový prehliadač, zaškrtnite tlačidlo Zapamätať si moje prihlásenie (na obrázku je zvýraznené pomocou). Pokračujte stlačením tlačidla **Prihlásiť sa** 

#### Prihlásenie

| <ul> <li>Pre prihlásenie, zadajte Vaše používatelské meno a heslo.</li> <li>Ak ešte nemáte zriadený svoj účet, môžete sa zaregistrovať.</li> <li>Ak ste zabudli Vaše prihlasovacie heslo môžete si obnoviť zabudnuté heslo.</li> </ul> | Informácie o účte<br>Prihlasovacie meno    |
|----------------------------------------------------------------------------------------------------|--------------------------------------------|
|                                                                                                    | Heslo<br>zabudol som heslo<br>Prihlásiť sa |
|                                                                                                    | 🔲 zapamätat si moje prihlásenie            |

#### Zabudol som prihlasovacie heslo

Pre obnovenie zabudnutého prihlasovacieho hesla kliknite na tlačidlo Prihlásiť sa umiestnené vpravo

hore na hlavnej stránke(na obrázku je zvýraznené pomocou .....),

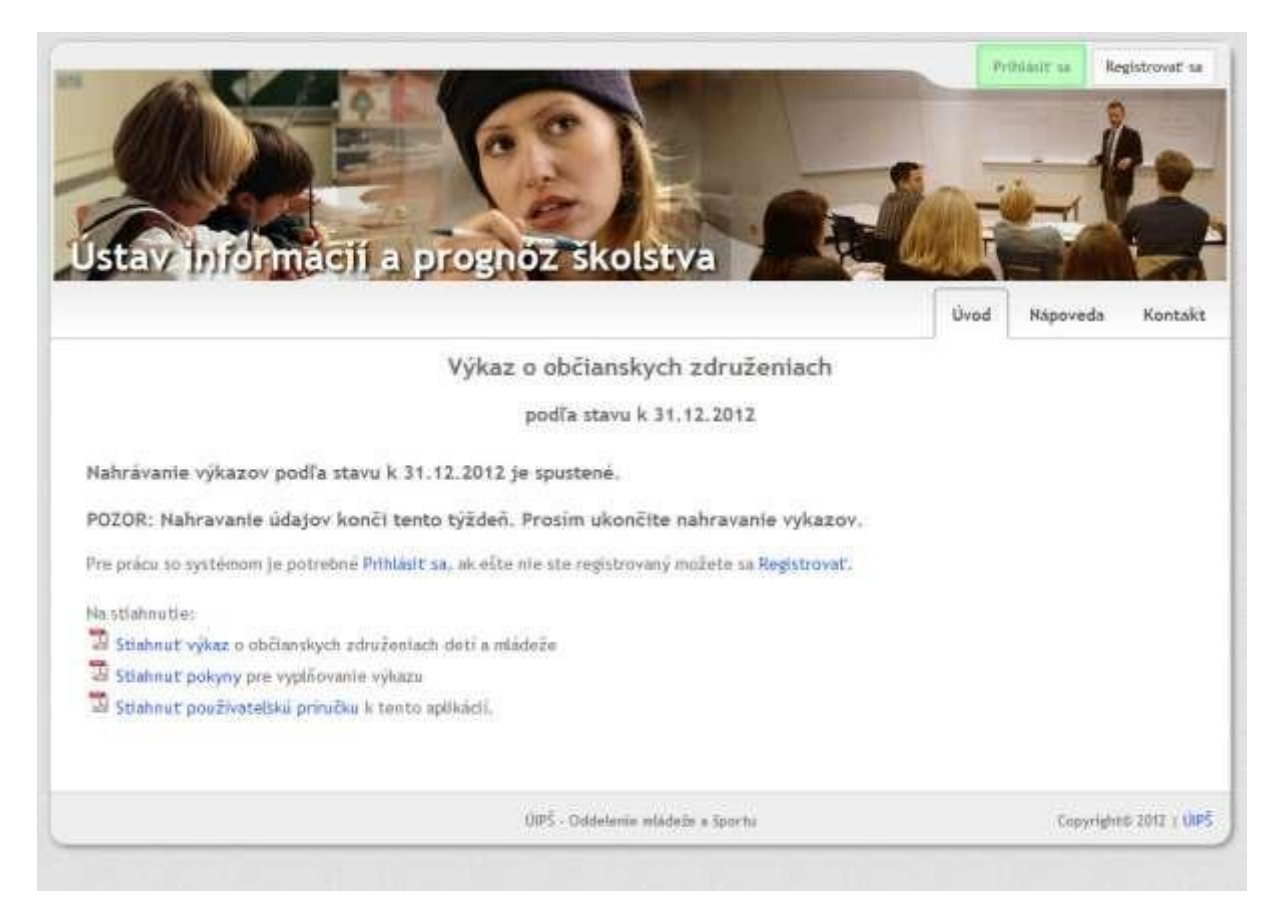

#### Zobrazí sa Vám prihlasovací formulár, kliknite na tlačidlo zabudol som heslo.

#### Prihlásenie

| <ul> <li>Pre prihlásenie, zadajte Vaše používatelské meno a heslo.</li> <li>Ak ešte nemáte zriadený svoj účet, môžete sa zaregistrovať.</li> <li>Ak ste zabudli Vaše prihlasovacie heslo môžete si obnoviť zabudnute</li> </ul> | Informácie o účte<br>Prihlasovacie meno                                     |
|----------------------------------------------------------------------------------------------------|-----------------------------------------------------------------------------|
| heslo.                                                                                                    | Heslo<br>zabudol som heslo<br>Prihlásiť sa<br>zapamätať si moje prihlásenie |

Zobrazí sa Vám formulár pre obnovu hesla. Zadajte svoje prihlasovacie meno a IČO vášho občianskeho združenia. Stlačte tlačidlo **Žiadať o obnovenie hesla**.

#### Obnovenie prihlasovacieho hesla

| Pre obnovenie zabudnutého prihlasovacieho he | sla zadajte Vaše prihlasovacie meno a IČO občianskeho združenia ktoré zastupujete. |
|----------------------------------------------|------------------------------------------------------------------------------------|
| Prihlasovacle meno                           |                                                                                    |
| IČO občlanskeho združenia                    |                                                                                    |
| Žiadať o obnovenie hesla                     |                                                                                    |

Následne sa Vám odošle na email(ktorý ste zadali pri registrácií) správa, v nej bude tlačidlo pre obnovu hesla. Kliknite na neho a zobrazí sa Vám formulár do ktorého môžete zadať svoje nové prihlasovacie heslo. Následne sa môžete prihlásiť s novým heslom.

#### Vypĺňanie výkazu

Po prihlásení sa do systému sa Vám zobrazí elektronický výkaz. Výkaz môžete priebežne uložiť a pokračovať vo vypĺňaní neskôr. Ak už máte všetko vyplnené je potrebné označiť výkaz ako **kompletne vyplnený.** 

#### Povinné a nepovinné údaje

Takmer všetky údaje vo výkaze sú povinné. Nepovinné sú len tie, pri názve ktorých je umiestnená malá zelená hviezdička. Keď klikneme na danú bunku, tak sa nám pri nej objaví text **nepovinný údaj**, tak ako je to uvedené na obrázku nižšie. Všetky ostatné údaje sú povinné.

| Identifikačné číslo združenla | 123456789 |
|-------------------------------|-----------|
| Typ združenia                 |           |
| Grientácia zdrožonia          |           |
| Zrladovateľ                   |           |
| Uroveň riadertia              | 1         |
| Miesto organizăcie            |           |
| UKca                          |           |
| WWW stránka *(hepavlnný úda   | 1)        |
| 1                             |           |

#### Aplikácia Vás upozorni na chyby

Aplikácia priebežne kontroluje, čo zadávate, či Vami zadané hodnoty majú zmysel. Ak tomu tak nie je, tak Vás na to aplikácia upozorní. Nižšie na obrázku môžete vidieť príklad zle vyplnených hodnôt v prvej tabuľke, kde hodnota v prvom stĺpci nesmie byť menšia ako hodnota v druhom stĺpci.

Uložiť sa dá len výkaz, ktorý neobsahuje chyby.

|                      |              | Čislo  | Fyzick | é asaby         |                                          |                    | Číslo<br>risdku | spolu |
|----------------------|--------------|--------|--------|-----------------|------------------------------------------|--------------------|-----------------|-------|
|                      |              | riadhu | spotu  | z toho<br>žecij |                                          |                    | ь               |       |
| 542                  |              | 3      |        | -12             | Potet Clenov                             |                    | 0201            | 0     |
|                      | VS vadelani  | 0101   | 0      | 0               | ata 15                                   | vaslare i          | 102.02          | 0     |
| Interni zamestnanci  | 35 vodirlani | 0102   | 0      | .0              | od 15                                    | 1 du 18 rakov      | 0203            | 0     |
|                      | 25 vathelani | 0103   | 5      | Đ               | nd 12                                    | i da 30 rakav      | 1204            | п     |
|                      | vid vadefant | 0104   | 0      | 0               | ned 3                                    | 10 πολογ           | 02:05           | 0     |
| Externé zameztnanci  | 55 vodelare  | 0105   | a)     | 30              | #2 zible                                 | dnë vodelanie      | 0206            | 0     |
|                      | 75 vadelarri | 0106   | 0      | 0               | the street of the street of the street   | yškolukė vydelanie | 10:07           | 0     |
| Debrovobitct         |              | 0107   | 8      | D               | videwhosole bolerve clentos z nadku (201 | olkotské vzdelanie | 0208            | Ù.    |
| Kontrolný súčet (r.0 | t01 xž 0107) | 0116   | -      | 1               | sedo:                                    | chat               | 0201            | 8     |
|                      |              |        |        |                 | Kuntrolny subjects: 0201 az 0209)        |                    | 0216            | 0     |

#### Systém dopočítava údaje v tabuľkách za Vás

Bunky v tabuľkách výkazu, ktorých hodnota je výsledkom matematickej operácie(napr. súčtu) hodnôt v iných bunkách sa dopočítava automaticky. Nie ste schopný túto hodnotu meniť ručne. Príkladom

takto dopočítavaných buniek sú **kontrolné súčty**. Bunky, ktoré sa automatický dopočítavajú majú sivé pozadie.

|         |                           | Číslo<br>riadku | spolu |
|---------|---------------------------|-----------------|-------|
|         | a                         | b               | 1     |
| Počet   | titulov                   | 0301            | 32    |
|         | bulletin                  | 0302            | 6     |
|         | informačný materiál       | 0303            | 5     |
| 1000000 | propagačný materiál       | 0304            | 6     |
| V TOM   | časopisy                  | 0305            | đ     |
|         | metodické materiály       | 0306            | 5     |
|         | iné                       | 0307            | 4     |
| Kontro  | lný súčet(r.0301 až 0307) | 0316            | 64    |

#### Uloženie výkazu

Ak zmeníte nejaké údaje vo výkaze neodošlú sa okamžite na UIPŠ. Pre ich odoslanie ich treba uložiť stlačeným tlačidla **Uložiť zmeny vo výkaze**. Ak nechcete aby sa údaje uložili, môžete zrušiť zmeny a načítať naposledy uložený výkaz stlačeným tlačidla **Zrušiť zmeny vo výkaze**.

| AND A                                                                                                    | 0                                                                                                    |                                                                                                    |                                                   | -                          | Möl učet = | GdMasit |
|----------------------------------------------------------------------------------------------------|----------------------------------------------------------------------------------------------------|----------------------------------------------------------------------------------------------------|---------------------------------------------------|----------------------------|------------|---------|
| CHAN DE                                                                                                    | BONNE O                                                                                                    |                                                                                                    | 1                                                 |                            | , Al       |         |
|                                                                                                    | 1-2 1/2                                                                                                    |                                                                                                    | 0                                                 | -                          | 1          | 1.      |
| stavapform                                                                                                    | nacil a progno                                                                                                    | skolstva                                                                                           |                                                   |                            |            | -       |
| And Internet                                                                                                    | A STREET AND STREET                                                                                                    |                                                                                                    | Üved                                              | Vykaz                      | Nipoveda   | Kontaki |
| illened informátic o vilo                                                                                                    | an obliasokabo relucionia s teo                                                                                                    | 122454789                                                                                          |                                                   | Paint (9-5-0)              |            |         |
| 🗙 Výkaz nie je komplet                                                                                                    | he sylinený                                                                                                    |                                                                                                    |                                                   |                            |            |         |
| Zente Ne je Kom                                                                                                    | piertny 🔄                                                                                                    |                                                                                                    |                                                   |                            |            |         |
| Zeenh   No je Kom                                                                                                    | pietny 💽                                                                                                    |                                                                                                    |                                                   |                            |            |         |
| Zenetic   Nie je Kom<br>Wakaz nie je doručena<br>Deportovať vykaz do P                                                                                                    | partny (m)<br>oa UPS.<br>H                                                                                                    |                                                                                                    |                                                   |                            |            |         |
| Zeenti (Ne je Kom<br>Watar nie je doručeny<br>Dopertowst wiker de P                                                                                                    | partny [m]<br>na UPS.<br>w                                                                                                    | Möllete availt severa:                                                                             | 👔 India mana va v                                 | ekaza -                    |            |         |
| Zaniti (Ne je Kom<br>Waka nie je doručeny<br>Deportovet vykar do P<br>Neosbudnite utožit výkar                                                                                                 | partny []]<br>na UPF.<br>F                                                                                                    | Möllete mulit severy:                                                                              | Te Frank many ve v                                | 112                        |            |         |
| Zeenic [Nor je Kom<br>Svaka nie je doručena<br>Doportovst vikec do il<br>Membudnite ultobr výkali                                                                                              | pathy []<br>na UPS.<br>IF<br>Ulatit aneny ve vykaze<br>Výkaz o občianskych                                                                                         | Mübre smilt menu<br>združeniach, podľa s                                                           | 📬 Julit mmi vi i<br>stavu k 31.12.20              | 112                        |            |         |
| Zenti (No je Kom<br>Solaz ole je doručenj<br>Doportovstvike do i<br>Mendudnite uložit výkali<br>blevitikažne (100 zbudeda                                                                      | pathy []<br>na UP5.<br>IF<br>Ulatit aneny ve vykale<br>Výkaz o občianskych :<br>123456789                                                                          | Müllete analiti anemat<br>združenlach, podľa s                                                     | tavu k 31.12.20                                   | 112                        |            |         |
| Zeenic Not je Kom                                                                                                    | petny [x]<br>na UPS.<br>F<br>Ulatit aneny ve vykaze<br>Výkaz o občianskych :<br>Tzsesoras<br>Xompirované - detaké a mi 💽                                           | Mübrie anulit: enemy:<br>združenlach, podľa s<br>Druti atraženie                                   | tameranë na                                       | Harre<br>112               | m          |         |
| Zeenic Nee je Kom                                                                                                    | petny [x]<br>na UPS.<br>Utatit meny ve vykaze<br>Výkaz o občianskych :<br>123456789<br>Xombrované - detské a mi (x)<br>zdnůbre, spolok, hnute vy (x)               | Mübrle anulit: ereenyi<br>združenlach, podľa s<br>Druti atratenie<br>Oters                         | stavu k 31.12.20                                  | Harre<br>112<br>Sportovú č | nn 🗴       |         |
| Zeneti (Ne je Kom<br>Vakaz ole je doručena<br>Doportovst vikec do 7<br>Mesebudnite ultabit výkaz<br>lidentifikažne (1sla zitružnila<br>Typ zitružnile<br>Orientákla zitružnile<br>Zriadiovsteľ | petny ()<br>na UPS.<br>Utatit meny ve vykaze<br>Výkaz o občianskych :<br>123456789<br>Komolsované - detské a mi ()<br>zdnižene spolok, hnube vy ()<br>súkromnik () | Möllete anulit: ereenvi<br>združenlach, podľa s<br>Druti atraterie<br>Oters<br>Pisobnosť atraterie | tutt anmo ve v<br>stavu k 31,12,20<br>zameraně na | нине<br>112<br>Збролона с  | m          |         |

#### Kompletný výkaz

Ak máte všetky údaje vo výkaze vyplnené. Je potrebné označiť výkaz ako **kompletne vyplnený**. Tento krok je veľmi dôležitý, pretože nás informujete o tom, že už tam neplánujete nič meniť. Ak sa stane, že chcete zmeniť údaje v kompletne vyplnenom výkaze, dá sa to urobiť veľmi jednoducho (označíte výkaz ako kompletne nevyplnený, zmeníte údaje a znova nastavíte výkaz ako kompletne vyplnený).

Označenie výkazu ako kompletne vyplnený sa robí na stránke s elektronickým výkazom(viď obrázok). Stačí zvoliť položku **Je Kompletný** z výberového menu.

| 103 C                                                                                           | 0                            |           | 1    |       | Mõj učet = | Odhlásit |
|-------------------------------------------------------------------------------------------------|------------------------------|-----------|------|-------|------------|----------|
|                                                                                                 |                              |           | -    |       |            | 10       |
| Istav informat                                                                                  | il a provid                  | Skolstva  | R.l. |       | -          |          |
| Profit pricinges                                                                                | 11 10510                     | SHOISTIA  | Ûvod | Výkaz | Nápoveda   | Kontak   |
| Sühmne informácie o výkaze ob                                                                   | čianskeho združenia s ičo: 1 | 123456789 |      |       |            |          |
|                                                                                                 | Inený                        |           |      |       |            |          |
| Výkaz nie je kompletne vyp                                                                      |                              |           |      |       |            |          |
| Výkaz nie je kompletne vyp<br>Zmeň: Nie je Kompletný<br>Výkaz nie Nie je Kompletný<br>Výkaz nie |                              |           |      |       |            |          |
| Vykaz nie je kompletne vyp<br>Zmeňr Nie je Kompletny<br>Vykaz nie Nie je Kompletny              |                              |           |      |       |            |          |

## Kontakt na nás

V prípade nejasností alebo problémov sa môžete obrátiť na pracovníkov CVTI SR.

Pri nejasnostiach s vyplňovaním výkazu a pri metodických problémoch kontaktujte: Silvia Polčicová silvia.polcicova@cvtisr.sk 02/69 295 421

Pri technických problémoch kontaktujte: Ivana Frankovičová Ivana.Frankovicova@cvtisr.sk

Ján Suchanovský Jan.Suchanovsky@cvtisr.sk